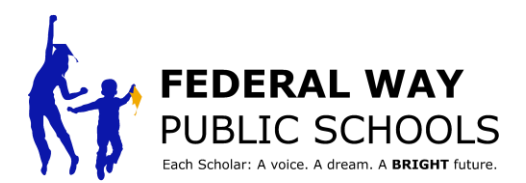

## CÁCH LÊN LỊCH SỰ KIỆN HỘI NGHỊ do học sinh lãnh đạo trong ParentVUE

Đây là cách Hướng Dẫn bạn các bước lên lịch cho một sự kiện hội nghị do học sinh lãnh đạo trong ParentVUE.

Bước 1: Truy cập đến trang web grades.fwps.org đăng nhập vào ParentVUE

**Bước 2:** Nếu bạn có nhiều học sinh, hãy chọn học sinh mà bạn muốn lên lịch hội thảo.

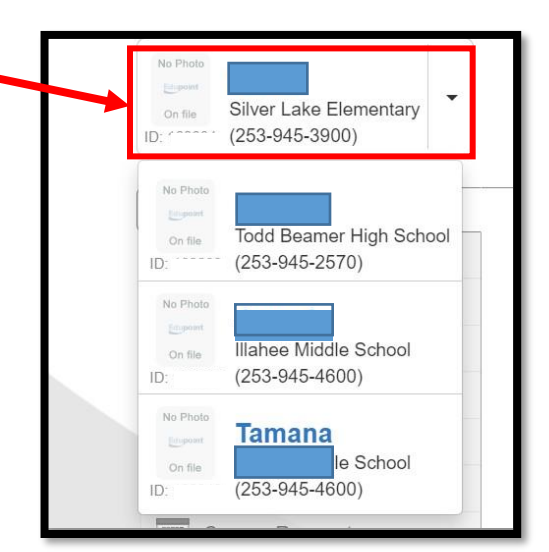

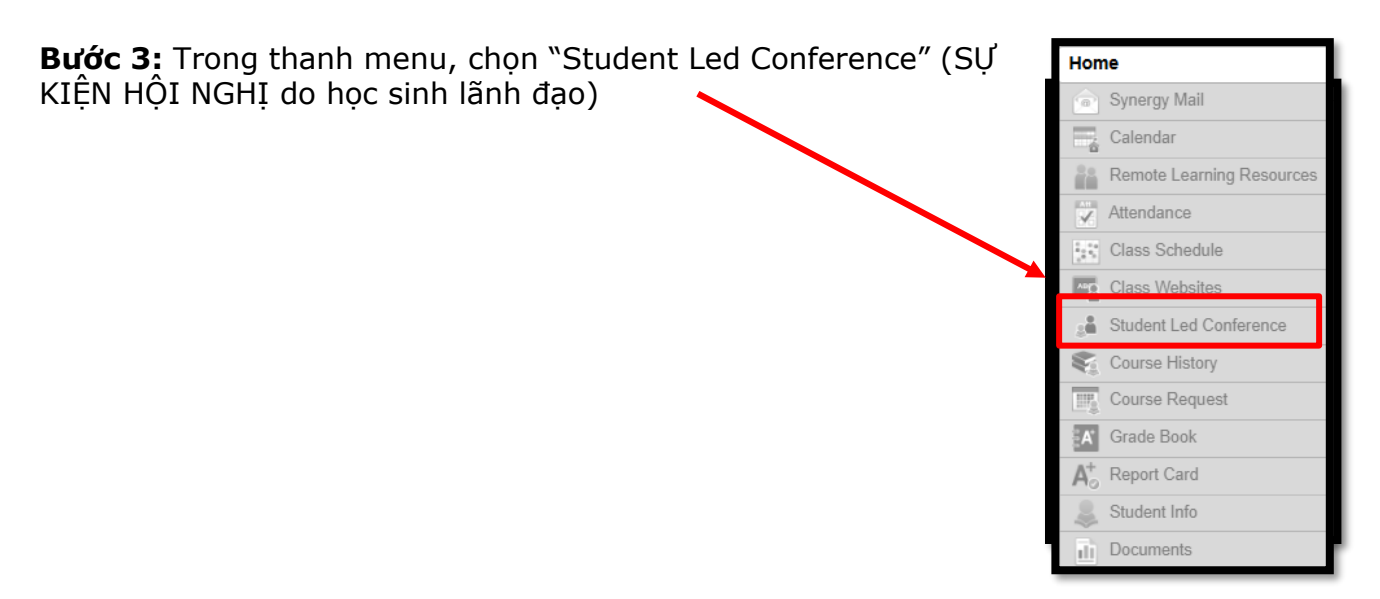

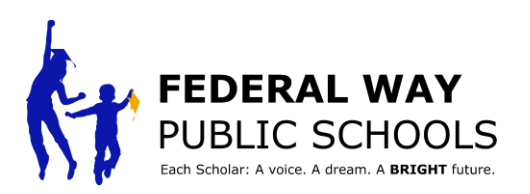

| <b>Bước 4:</b> Chọn<br>"Scholar Led<br>Conferences" (SƯ       | Silver Lake Elementary<br>(253-945-3900)                | FEDERAL WAY<br>PUBLIC SCHOOLS                                         | My Account Help Online Registration Close                     |
|---------------------------------------------------------------|---------------------------------------------------------|-----------------------------------------------------------------------|---------------------------------------------------------------|
| KIỆN HỘI NGHỊ do<br>học sinh lãnh đạo)<br>ở góc trên bên phải | Home  Synergy Mail  Calendar  Attendance  Gaa Websites  | Conference Sumpley Student Led Conferences Conference Summary         |                                                               |
|                                                               | Class Vietusites                                        | Meeting Date Followup Date Description                                | to Display                                                    |
|                                                               | Report Card                                             |                                                                       |                                                               |
| <b>Bước 5:</b> Chọn sự                                        | Silver Lake Elementary<br>(253-945-3900)                | FEDERAL WAY                                                           | My Account Help Online Registration Close                     |
|                                                               | Home                                                    | Conference                                                            | Good morning, ri, 2/28/2023 Summary   Scholar Led Conferences |
|                                                               | Class Wrisites  Class Virisites  Scholar Led Constrance | Upcoming Conferences                                                  |                                                               |
|                                                               | Course History Course Request Grade Book Health         | Te I Parent Scheduled Conference Mar 30 through Mar 31 PARENTS CHOOSE | Select an available conference time                           |
|                                                               |                                                         |                                                                       |                                                               |

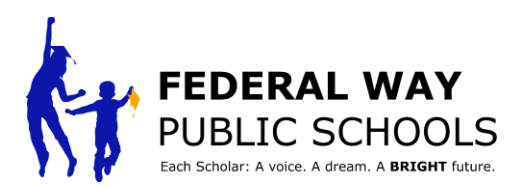

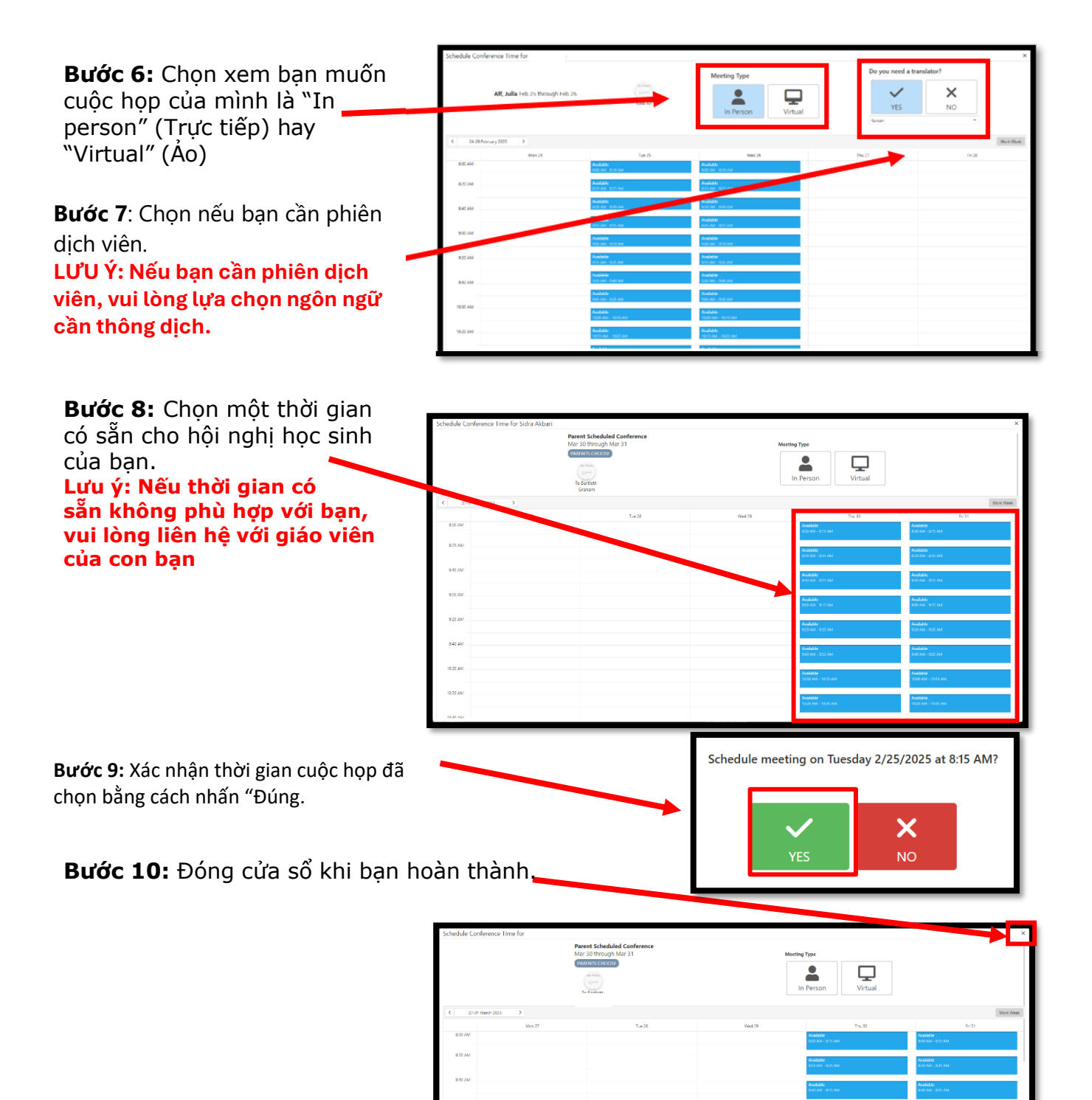

Chúc mừng bạn đã hoàn thành hướng dẫn từng bước này!